# Adgang til internettet

## VI TILBYDER GRATIS ADGANG TIL INTERNETTET, MENS DU ER PÅ SYGEHUSET

#### Vores netværk hedder RNguest

Du kan logge på netværket ved at få tilsendt en kode på SMS.

## SÅDAN STARTER DU

### Se, at du har adgang til trådløst netværk

Klik på ikonet for trådløst netværk på dit udstyr (computer, tablet eller telefon). Ikonet ser forskelligt ud afhængigt af udstyret.

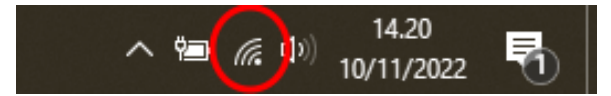

#### Sådan ser ikonet ud på en computer med Windows 10.

#### Opret forbindelse til trådløst netværk

Vælg netværket RNguest i menuen og opret forbindelse.

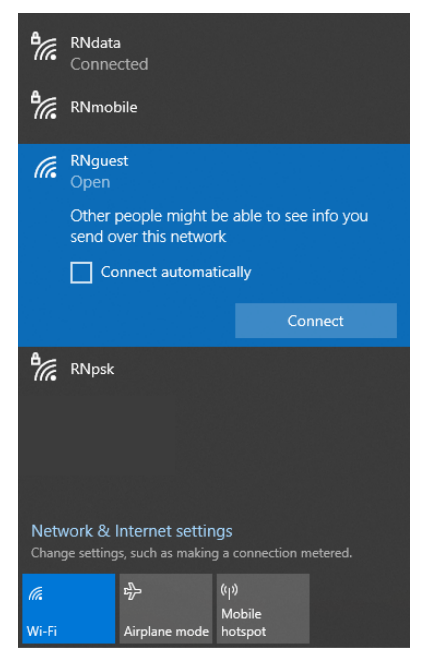

Sådan kan menuen se ud, hvor du vælger netværket.

## SÅDAN LOGGER DU IND

Åbn din browser, fx Safari, Edge, Chrome, Firefox eller lignende. Du kommer nu ind på denne side.

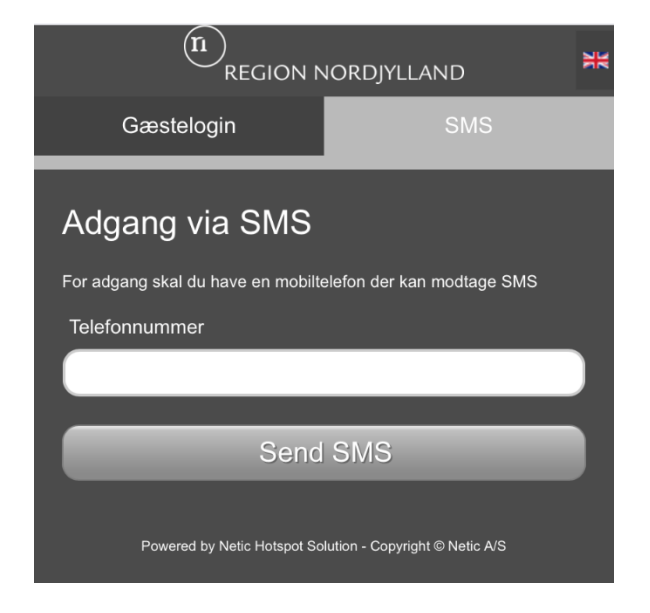

**SMS**: Indtast dit mobilnummer. Du modtager nu en SMS med en kode. Den logger du på med.

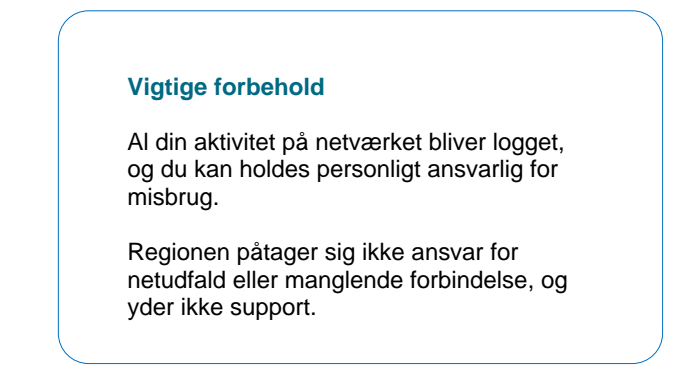

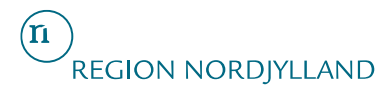